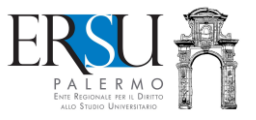

# Guida alla ricarica del BORSELLINO ELETTRONICO: come e dove pagare

Tre opzioni:

- 1. "Paga adesso e ricarichi immediatamente (pagamento online, tramite circuito NEXI, con carta di credito o carta prepagata)"
- 2. "Paga adesso e ricarichi immediatamente (pagamento online, tramite circuito PagoPa, con carta di credito o carta prepagata)"
- 3. "Compila l'avviso di pagamento, paghi dopo e disporrai del credito entro 7 gg. (pagamento sul territorio, anche in contanti, tramite circuito PagoPA)"

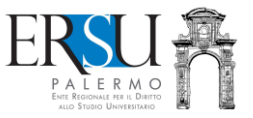

Il **BORSELLINO ELETTRONICO** funziona come una carta prepagata "*virtuale*": si può caricare di denaro effettuando un pagamento online, tramite circuito NEXI o PagoPa, con la carta di credito/carta prepagata, oppure, con pagamento sul territorio (in banca, presso le filiali aderenti o gli sportelli ATM abilitati; negli uffici postali; presso gli esercenti convenzionati o i punti posta privati che offrono il servizio), anche "*in contanti*", tramite circuito PagoPa, utilizzando un bollettino di pagamento (da compilare e stampare).

Effettuando il pagamento online, il borsellino si caricherà immediatamente; effettuando il pagamento sul territorio (es. presso un tabacchino convenzionato PagoPa), invece, sarà necessario inserire nel proprio "*Fascicolo*", disponibile nell'area riservata del portale studenti ERSU, la copia della ricevuta attestante l'avvenuto pagamento della ricarica (selezionare prima la voce "*Ricevuta ricarica Borsellino elettronico*" e poi fare l'upload del documento in pdf) che, entro 7 gg., renderà disponibile il credito nel borsellino elettronico.

Al momento, le ricariche online si potranno effettuare utilizzando un'apposita procedura disponibile nella home della propria pagina personale del portale studenti ERSU: successivamente, sarà possibile farlo anche dall'app "ERSU PALERMO".

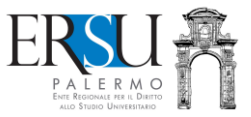

# **Operazioni preliminari**

 Dalla homepage del sito istituzionale <u>www.ersupalermo.it</u>, cliccare su [Portale Studenti] per accedere al portale dei servizi online

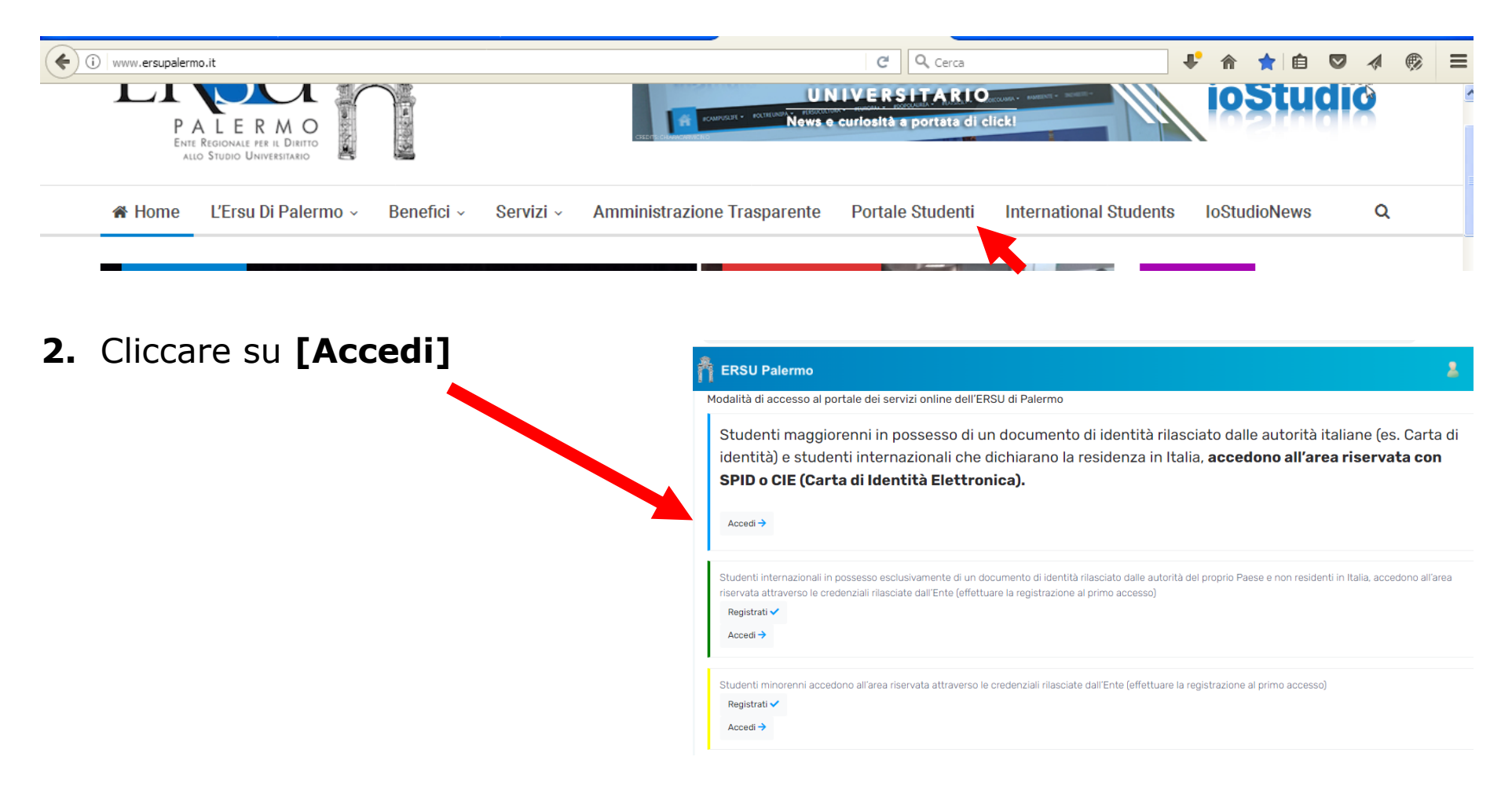

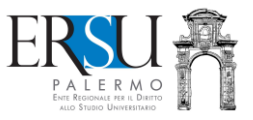

- **3. [Entra con SPID]** o **[Entra con CIE]** per accedere nell'area riservata
- **4.** Solamente per gli studenti stranieri o per i minorenni, inserire il codice fiscale e la password rilasciata dall'Ente e poi cliccare su **[Accedi]**

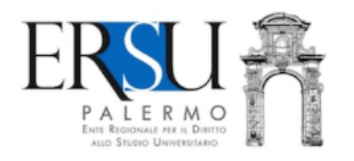

L'accesso con codice fiscale e password è consentito solo a studenti stranieri e minorenni, gli altri accedono solamente con SPID o CIE

Codice fiscale

Password

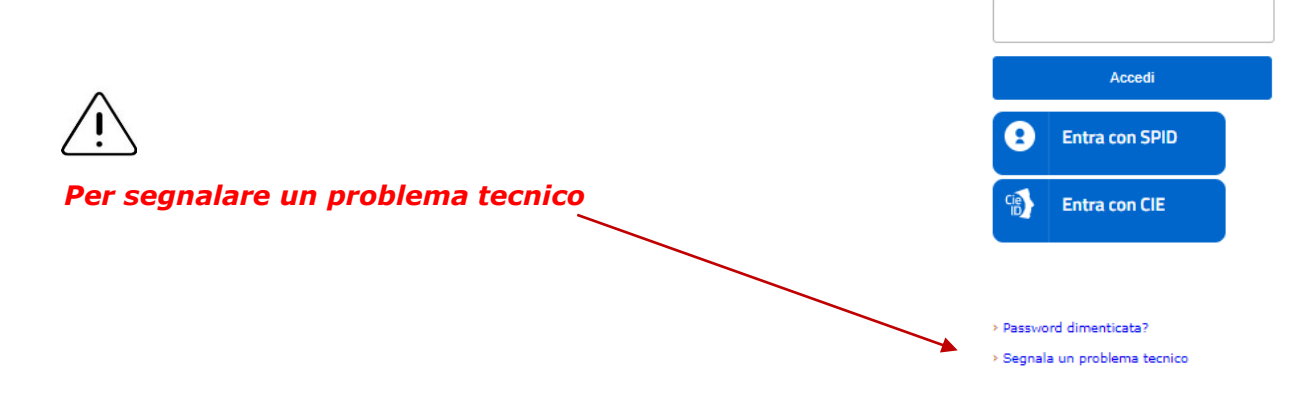

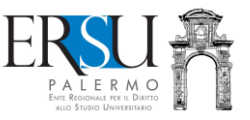

 Dalla sezione "Borsellino elettronico", cliccare su [Visualizza dettagli] per selezionare la modalità di pagamento della ricarica

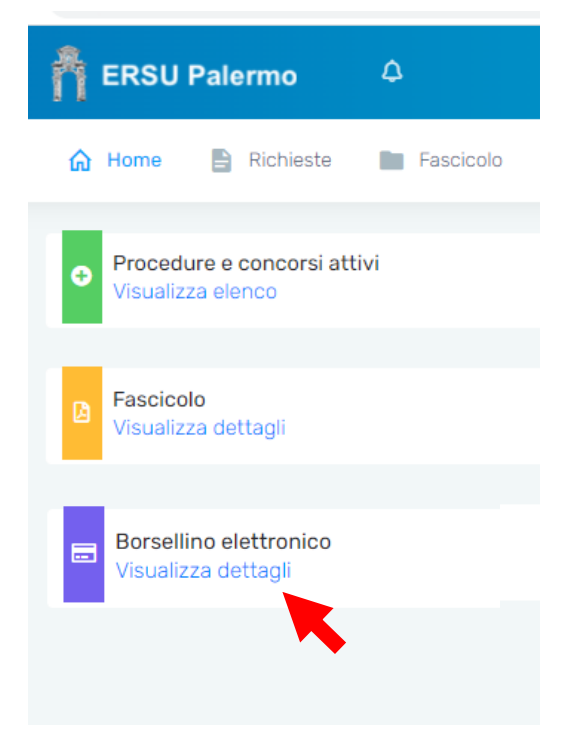

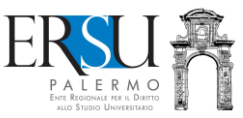

×

6. Selezionare una delle modalità di ricarica dall'elenco, con la consapevolezza che i costi di commissione dipenderanno dal circuito utilizzato (NEXI o PagoPa) e, nel caso di PagoPa, anche dal gestore del servizio scelto.

### Elenco modalità di ricarica

### Seleziona una modalità di ricarica

- Paga adesso e ricarichi immediatamente (pagamento online, tramite circuito NEXI, con carta di credito o carta prepagata)
- Paga adesso e ricarichi immediatamente, (pagamento online, tramite circuito PagoPa, con carta di credito o carta prepagata)
- Compila l'avviso di pagamento, paghi dopo e disporrai del credito entro 7 gg. (pagamento sul territorio, anche in contanti, tramite circuito PagoPA)

#### Per una scelta consapevole:

- se effettui il pagamento tramite circuito NEXI, le commissioni a tuo carico saranno € 0,15
- se effettui il pagamento tramite circuito PagoPA, le commissioni a tuo carico saranno maggiori di € 0,15 (dipenderà dal gestore del servizio scelto)

Chiudi

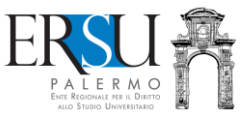

# <u>1<sup>a</sup> opzione</u>

Selezionando "Paga adesso e ricarichi immediatamente (pagamento online, tramite circuito NEXI, con carta di credito o carta prepagata)", si accede alla "Dashboard" del borsellino elettronico.

La **DASHBOARD** è composta da tre sezioni:

- dalla sezione "*Situazione credito*" è possibile consultare il credito residuo, il costo del pasto (a pranzo e a cena) e il numero dei pasti residui (solo per gli IDONEI di borsa di studio);
- dalla sezione "*Effettua una nuova ricarica*" si eseguono le ricariche;
- nella sezione "Le mie ricariche" sono riportate, invece, tutte le ricariche effettuate.

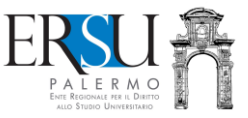

# Per ricaricare il BORSELLINO ELETTRONICO:

(A) selezionare l'importo della ricarica dalla sezione "*Effettua una nuova ricarica"*(B) cliccare su [Prosegui]

*Nell'esempio l'importo selezionato è di € 10,00* 

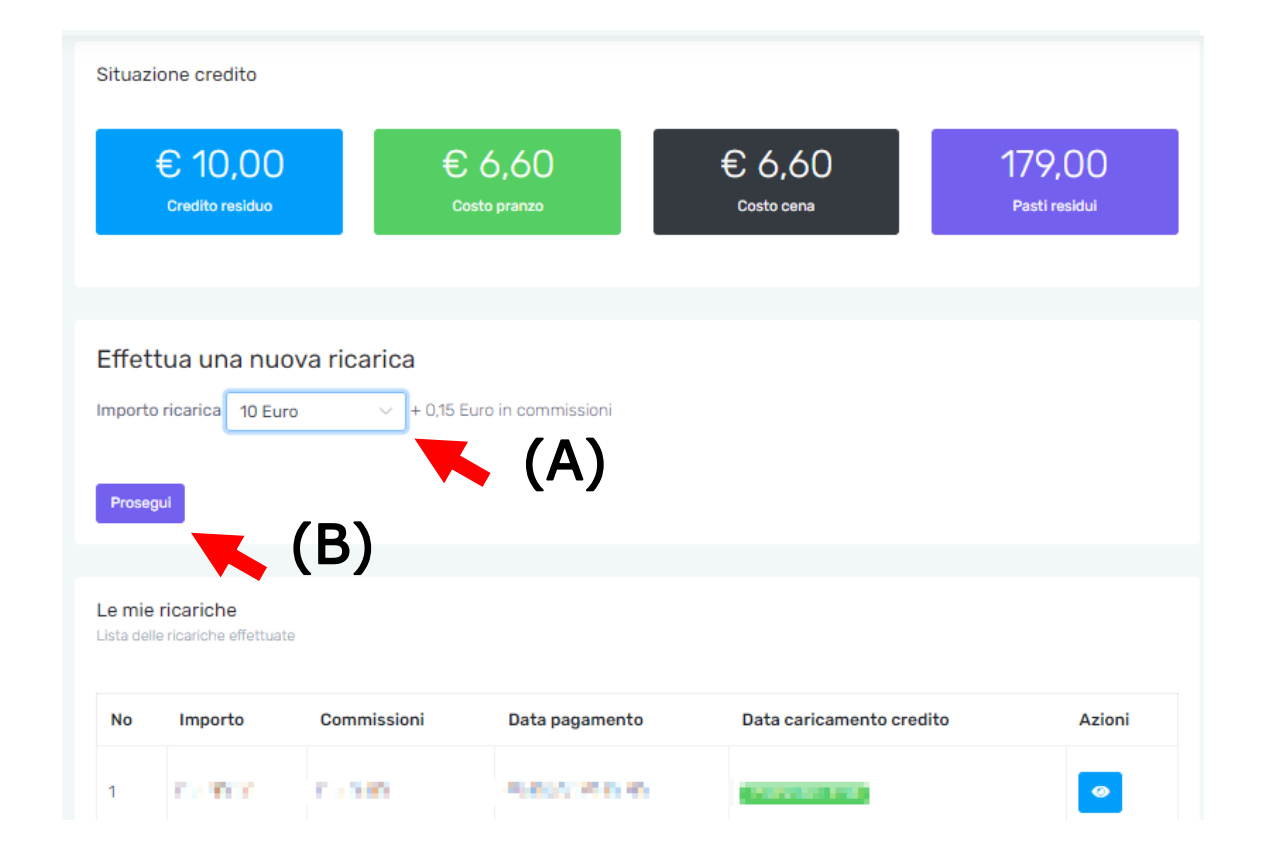

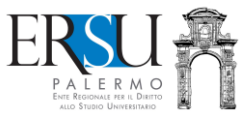

Verificare i dati riportati nel "*Dettaglio pagamento*", accettare le condizioni generali e l'informativa sulla privacy e, infine, cliccare su [Procedi al pagamento]

| ettaglio ricarica<br>me > Dettaglio ricarica                                                           |                            |
|----------------------------------------------------------------------------------------------------|----------------------------|
| Dettaglio pagamento                                                                                    |                            |
| ERSULA                                                                                                 |                            |
|                                                                                                    |                            |
| Decerizione                                                                                            | Importo                    |
| Ricarica borsellino elettronico                                                                        | Eur. 10,00                 |
| Commissioni                                                                                            | Eur. 0,15                  |
|                                                                                                    | <b>Totale :</b> Eur. 10,15 |
| □ Ho letto e accettato le condizioni generali del BORSELLINO ELETTRONICO e l'informativa sulla privacy | Procedi al pagamento       |
|                                                                                                    |                            |

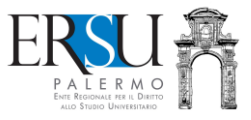

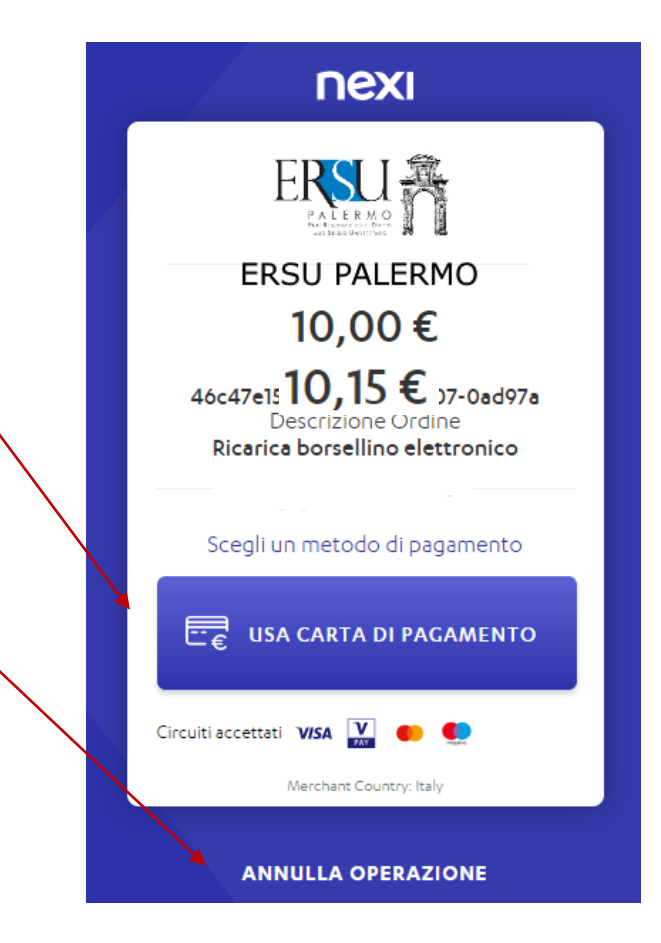

Cliccare su **[USA CARTA DI PAGAMENTO]** e proseguire...

...oppure scegliere [ANNULLA OPERAZIONE]

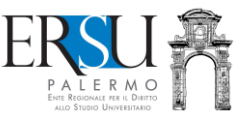

Inserire i dati della carta di credito o della carta prepagata e cliccare su **[PROSEGUI]** ...

...oppure scegliere **[INDIETRO]** per annullare l'operazione

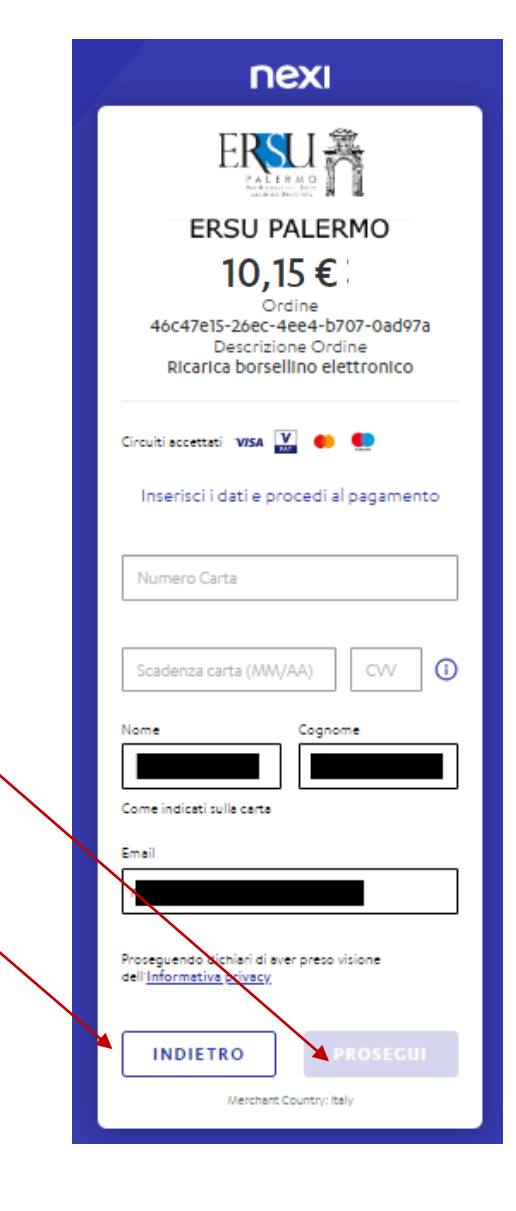

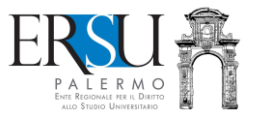

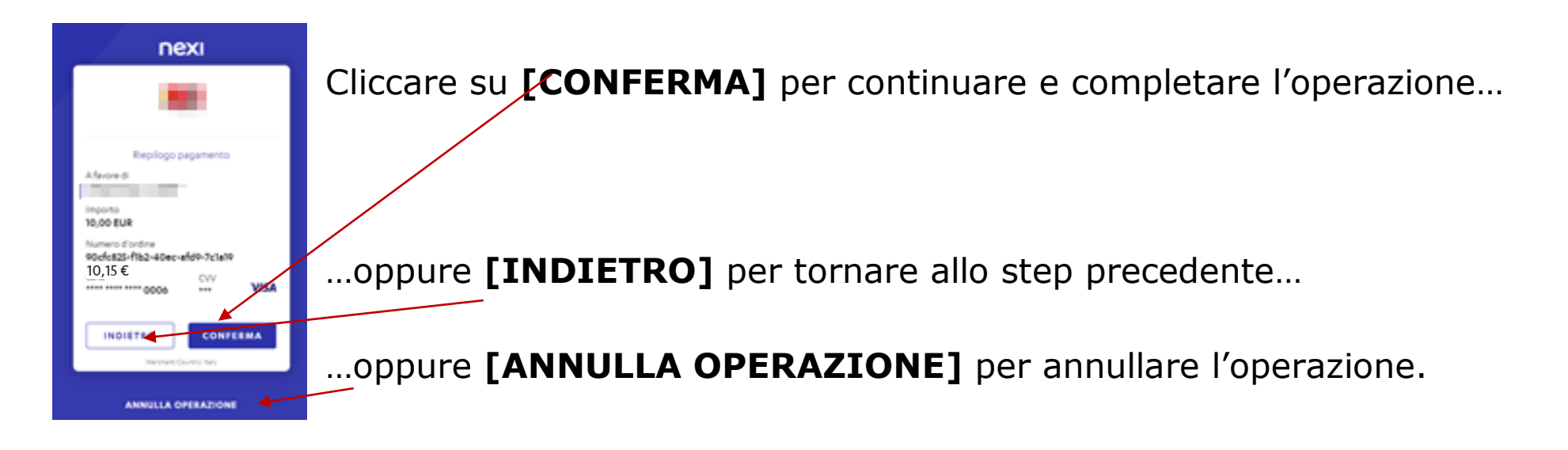

# ATTENZIONE:

- → EFFETTUANDO IL PAGAMENTO ONLINE (CIRCUITO NEXI), IL BORSELLINO ELETTRONICO SI RICARICHERA' IMMEDIATAMENTE
- → AD OGNI RICARICA EFFETTUATA, SARANNO ADDEBITATE LE SPESE DI COMMISSIONE, PARI A 15 CENTESIMI DI EURO

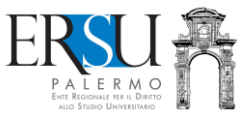

# <u>2<sup>a</sup> opzione</u>

Selezionando "Paga adesso e ricarichi immediatamente (pagamento online, tramite circuito PagoPA, con carta di credito o carta prepagata)", si accede alla "Dashboard" del portale dei pagamenti dell'ERSU di Palermo.

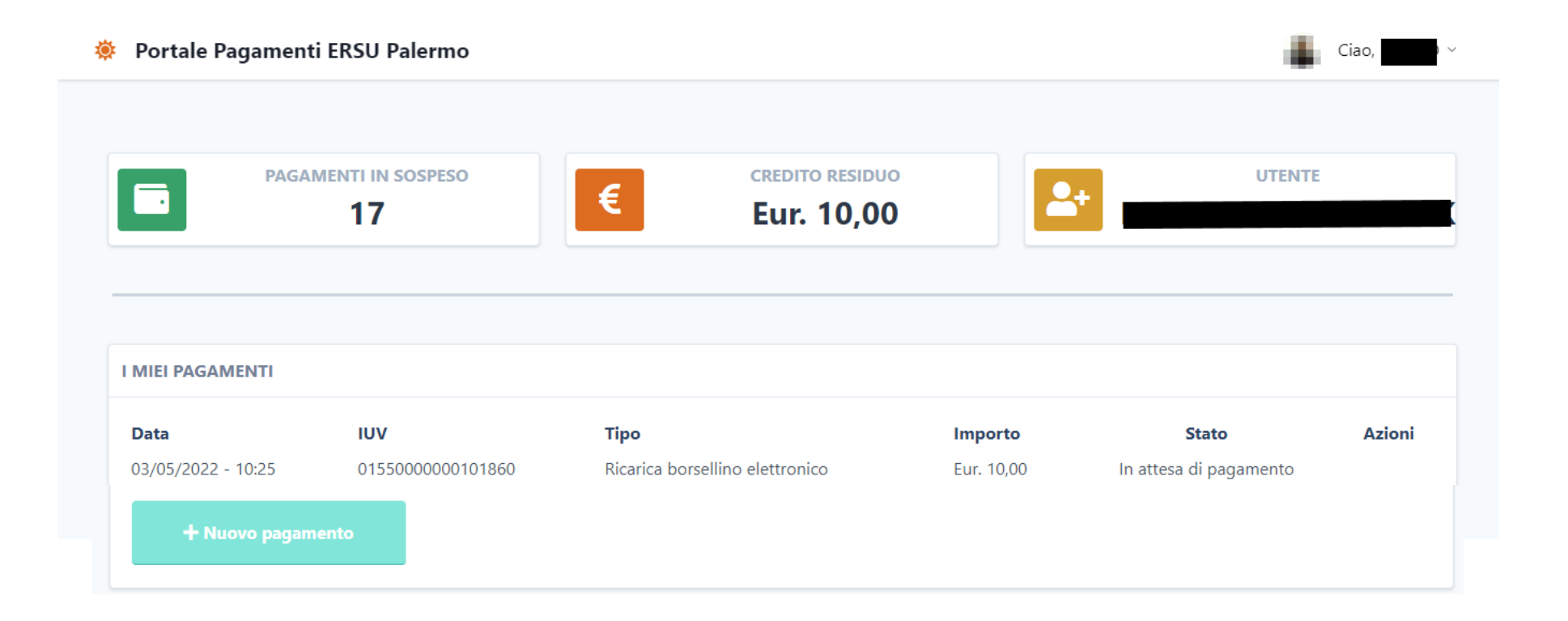

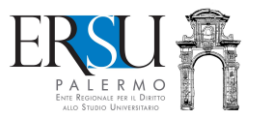

# Cliccare su [Nuovo pagamento]

| 22/03/2022 - 09:02 | 0155000000085280 | Ricarica borsellino elettronico | Eur. 5,00 | In attesa di pagamento |  |
|--------------------|------------------|---------------------------------|-----------|------------------------|--|
| + Nuovo pagamo     | ento             |                                 |           |                        |  |
|                    |                  |                                 |           |                        |  |

| Selezionare importo e cliccare su | 🔅 Portale Pagamenti            | i ERSU Palermo       |                                     |
|-----------------------------------|--------------------------------|----------------------|-------------------------------------|
| [Paga adesso] per eseguire il     | 05/04/2022 - 14:25             |                      |                                     |
| nagamento                         | 24/03/2022 - 09:44             | 0155000000085482     | Tipo pagamento                      |
| pagamento                         | 23/03/2022 - 16:53             |                      | Ricarica borsellino elettronico 🗸 🗸 |
|                                   | <del>22/03/2</del> 022 - 11:23 | 01550000000000035381 | Importo                             |
|                                   | 22/03/2022 - 11:22             |                      | Eur. 10,00 ~                        |
|                                   | 22/03/2022 - 11:22             |                      | Crea pagamente                      |
|                                   | 22/03/2022 - 09:02             | 0155000000085280     | Crea pagamento - raga aduesso       |
|                                   | + Nuovo pagamo                 | ento                 |                                     |

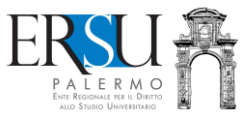

# Cliccare sull'immagine di [PAGA ON LINE]

| DEI PASCHI<br>DI SIENA<br>RANCA DAL 1972                                                                                      |                                                                                     |                                                                       | pa          | pagoPA  |  |
|----------------------------------------------------------------------------------------------------|-------------------------------------------------------------------------------------|-----------------------------------------------------------------------|-------------|---------|--|
| Indietro                                                                                                    |                                                                                     |                                                                       |             |         |  |
| Creditore                                                                                                    | Tipo debito                                                                         | Causale                                                               | IUV         | Importo |  |
| ERSU Palermo                                                                                                    | Mensa Scolastica      Ricarica borsellino elettronico      0155000000101658      10 |                                                                       |             | 10,00 € |  |
| Totale pagamento                                                                                                    |                                                                                     |                                                                       |             | 10,00 € |  |
| E' obbligatorio inserire l'identi<br>Indirizzo E-mail<br>r<br>Conferma Indirizzo E-mail<br>All'indirizzo specificato verrà in | ficativo fiscale di chi effettua il versar                                          | mento.<br>ttenzione: un indirizzo non valido impedisce la ricezione d | ell'e-mail. |         |  |
| Scegli come paga                                                                                                    | are                                                                                 |                                                                       |             |         |  |

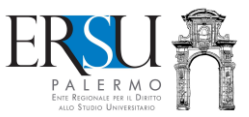

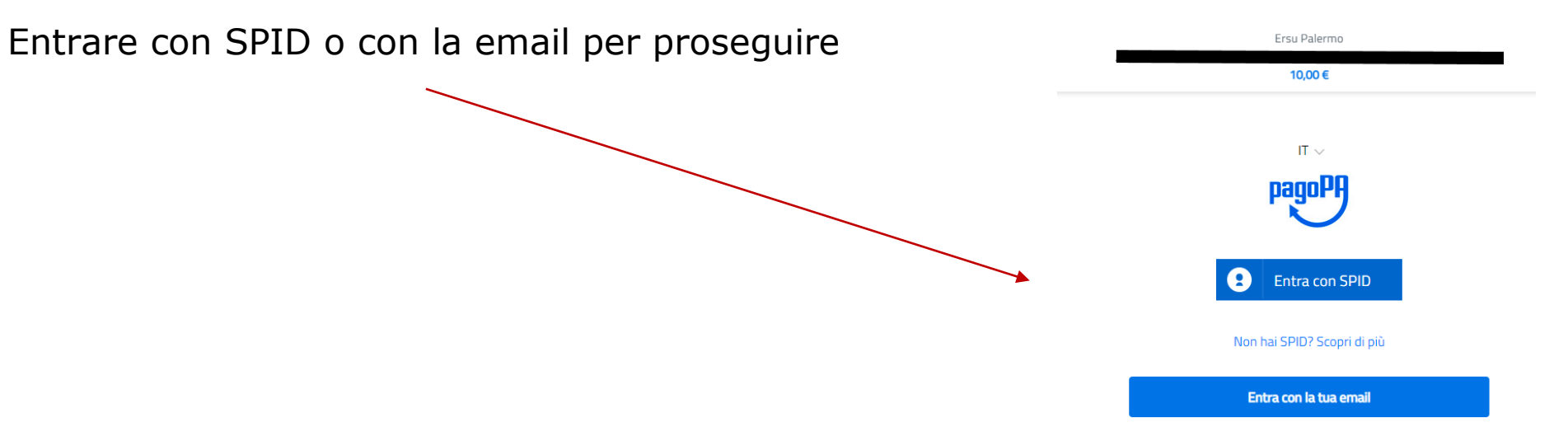

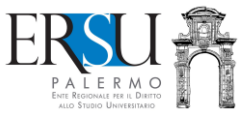

### Esempio [Entra con la tua email]

Inserire indirizzo email e cliccare su [Continua]

inserisci il tuo indirizzo email

10,00€

Accettare la privacy policy e cliccare su [Continua]

pagoPA - Informativa sulla privacy

#### INFORMATIVA SUL TRATTAMENTO DEI DATI PERSONALI

ai sensi degli artt. 13-14 del Regolamento (UE) 2016/679 (di seguito "**Regolamento**" o anche "**GDPR**")

Questa informativa privacy descrive come vengono trattati i dati personali di coloro che accedono al sito https://wsp2.pagoa.govit.(di seguito il "Stot") per effettuare un pagamento tramite la Piattaforma pagoPA (di seguito anche "Piattaforma" o "pagoPA"). Il Sito ti permette: (di di effettuare l'acceso alla Piattaforma a mezzo SPID o in moccitti guest via email, (a) di essere avvisato via email

Continua

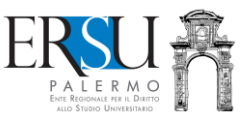

Selezionare il metodo di pagamento e continuare seguendo le indicazioni.

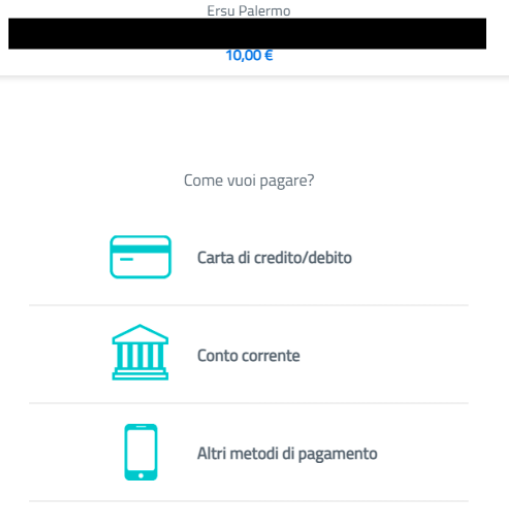

# **ATTENZIONE:**

- → EFFETTUANDO IL PAGAMENTO ONLINE (CIRCUITO PAGOPA), IL BORSELLINO ELETTRONICO SI RICARICHERA' IMMEDIATAMENTE
- → AD OGNI RICARICA EFFETTUATA, SARANNO ADDEBITATE LE SPESE DI COMMISSIONE, <u>MAGGIORI DI 15 CENTESIMI DI EURO</u> (L'IMPORTO DIPENDERA' DAL GESTORE SCELTO)

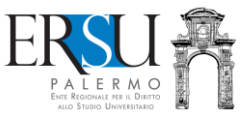

# <u>3<sup>a</sup> opzione</u>

Selezionando "Compila l'avviso di pagamento, paghi dopo e disporrai del credito entro 7 gg. (pagamento sul territorio, anche in contanti, tramite circuito PagoPA)", si accede alla "Dashboard" del portale PagoPA dell'ERSU di Palermo.

Per effettuare un pagamento selezionare "*Esegui pagamento*".

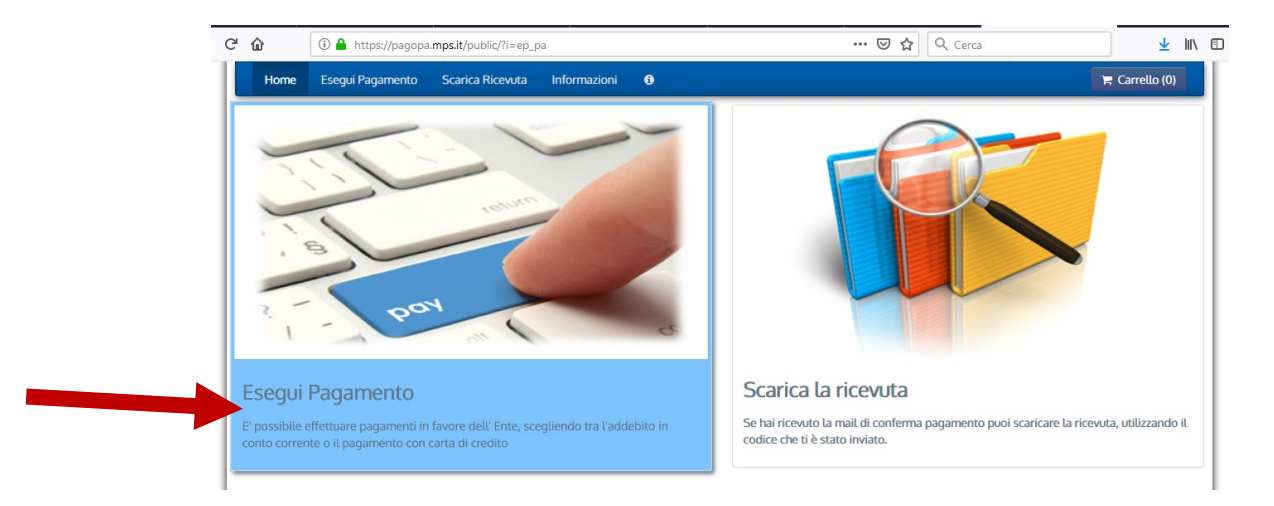

*Se il pagamento è già stato effettuato ed è arrivata la email di conferma, è possibile scaricare la ricevuta selezionando* "*Scarica la ricevuta*" utilizzando il codice inviato.

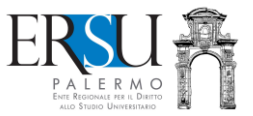

Per effettuare il pagamento cliccare sull'unica voce al momento presente "*Diritto allo studio*"...

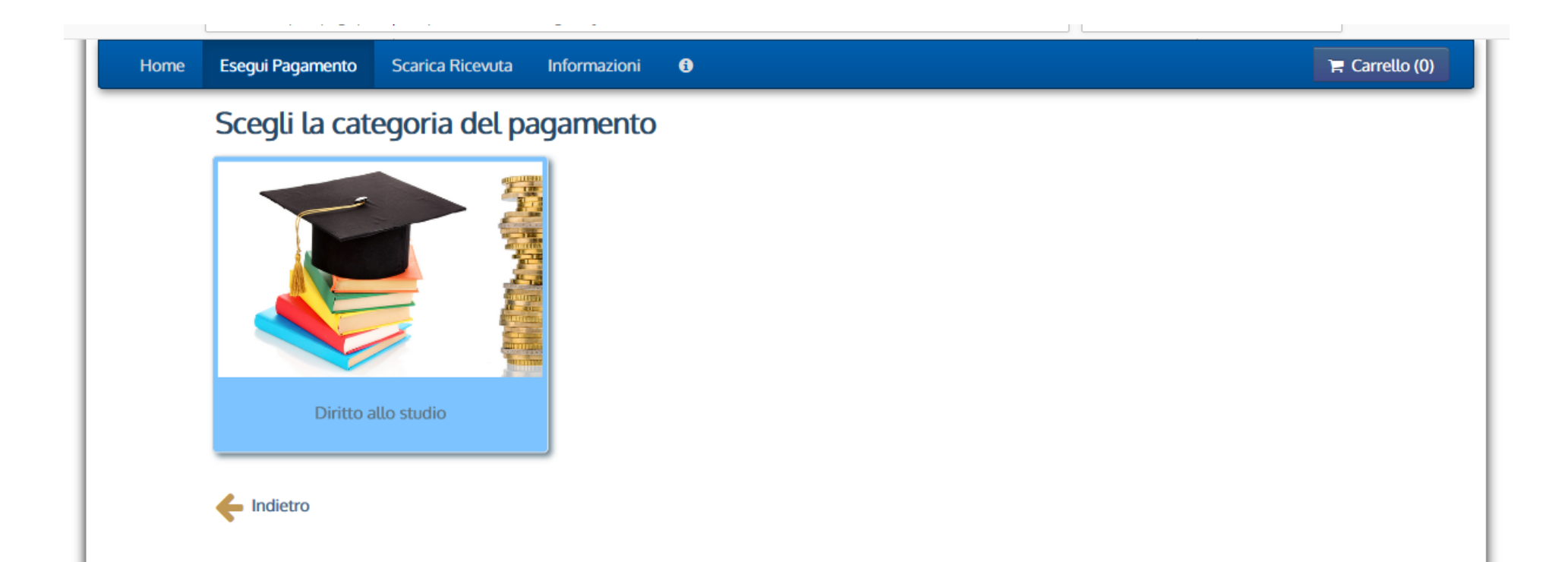

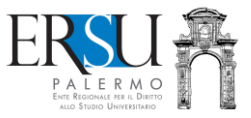

# Selezionare la voce "*Varie*" e compilare il modulo online

|      | ERSUE PALERMO<br>ENER REINDALE MARTIN                         | 19/07/2019     |
|------|---------------------------------------------------------------|----------------|
| Home | Esegui Pagamento Scarica Ricevuta Informazioni 🚯              | 🐂 Carrello (0) |
|      | Seleziona il tipo di pagamento / tributo / tassa / contributo |                |
|      | Foresterie                                                    |                |
|      | Retta alloggio studenti                                       |                |
|      | Rimborsi da studenti                                          |                |
|      | Tassa regionale AFAM                                          |                |
|      | Varie                                                         |                |
|      |                                                               |                |

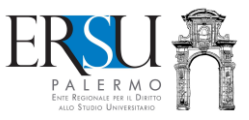

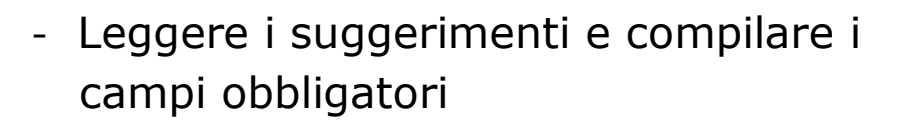

- Cliccare sulla freccia verso destra → per andare avanti
- Cliccare invece sulla freccia verso sinistra
  ← per ritornare indietro

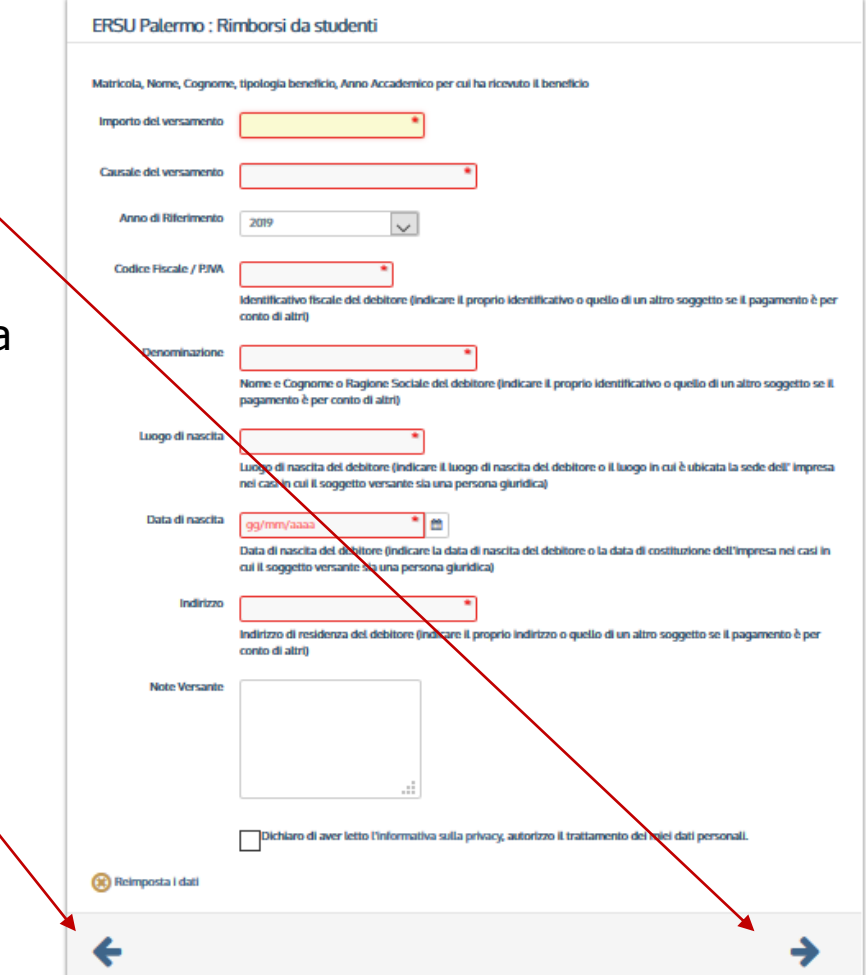

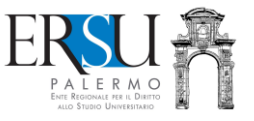

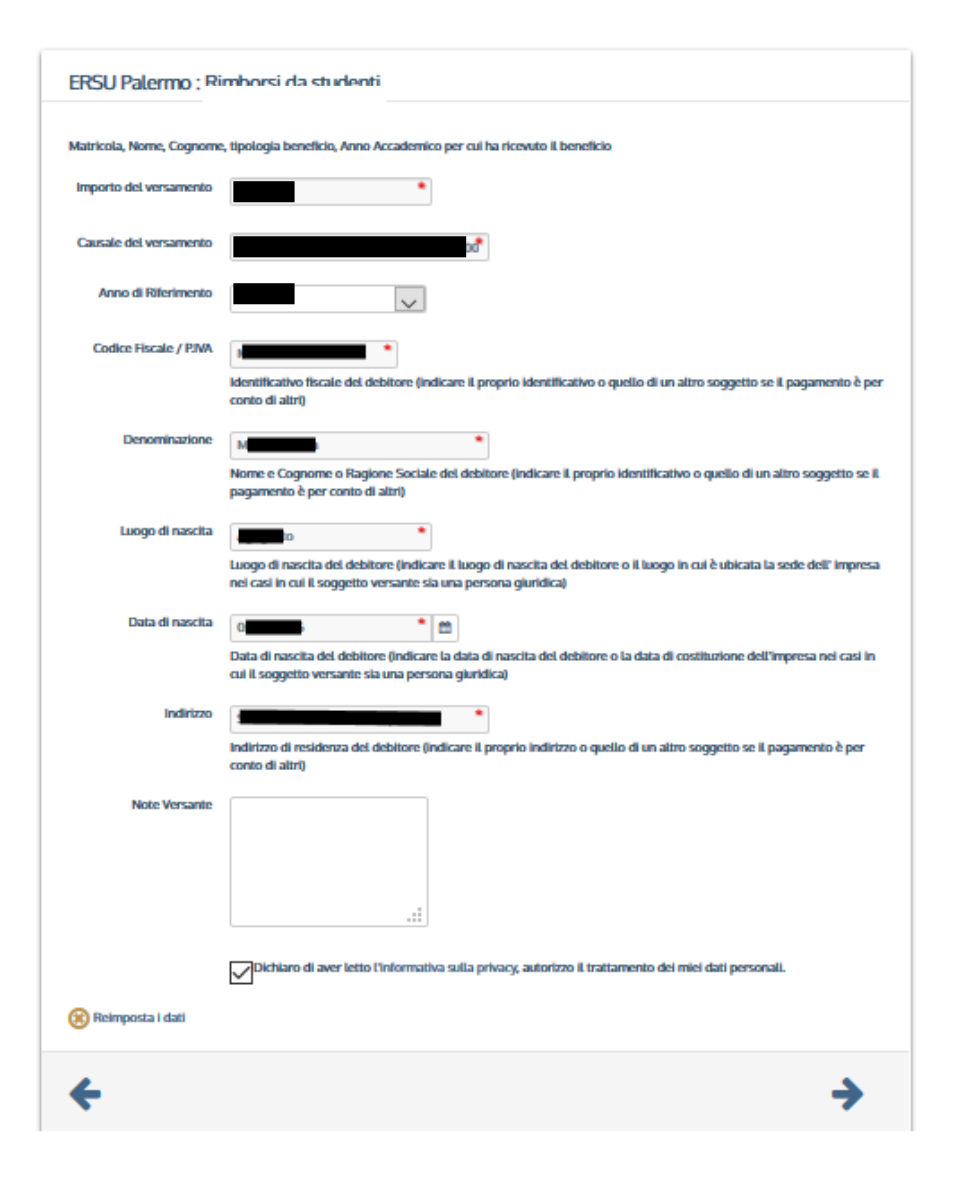

- Riportare nella causale la tipologia di pagamento (es. *Ricarica BORSELLINO ELETTRONICO*)
- Cliccare sulla freccia a verso destra → per andare avanti
- Cliccare invece la freccia verso sinistra
  ← per ritornare indietro

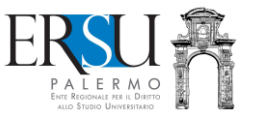

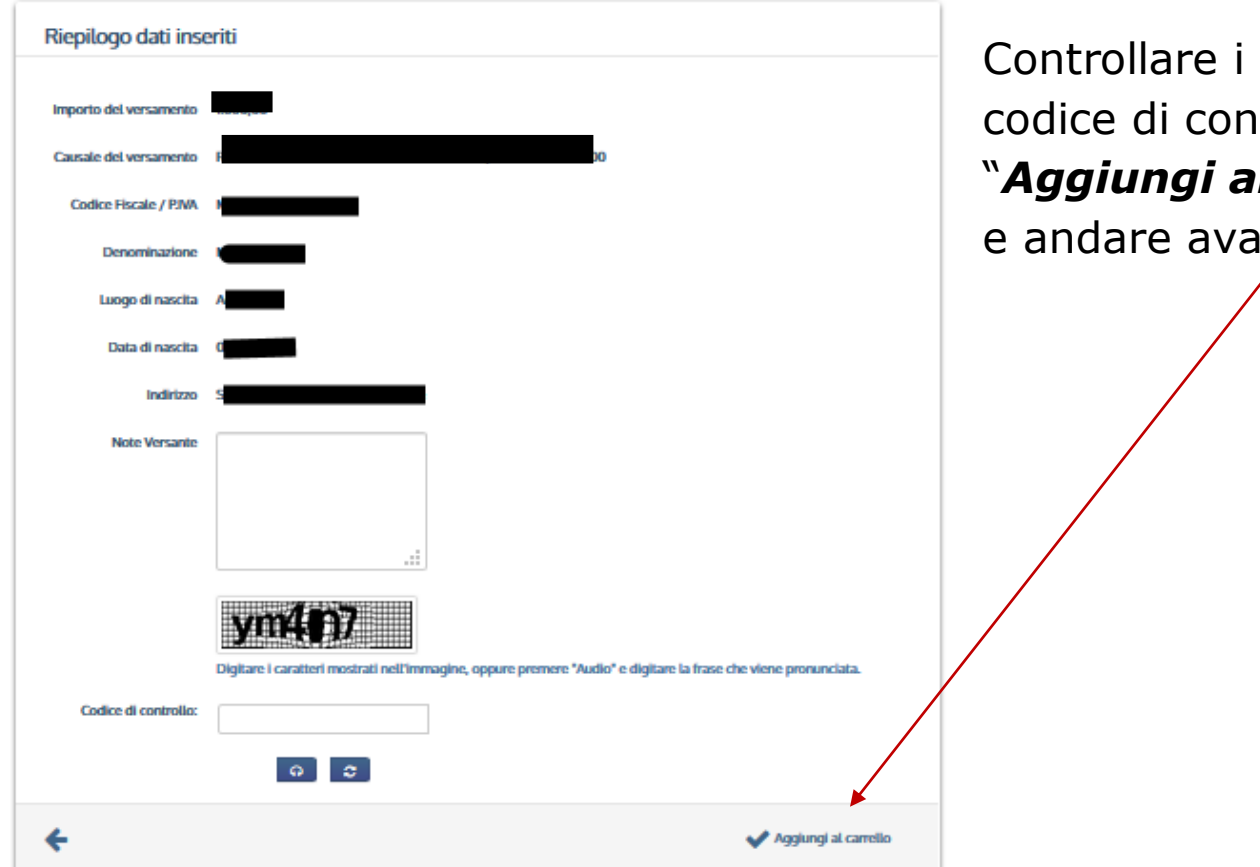

Controllare i dati inseriti, digitare il codice di controllo e cliccare su "**Aggiungi al carrello**" per confermare e andare avanti

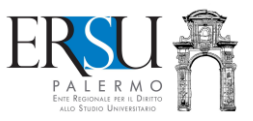

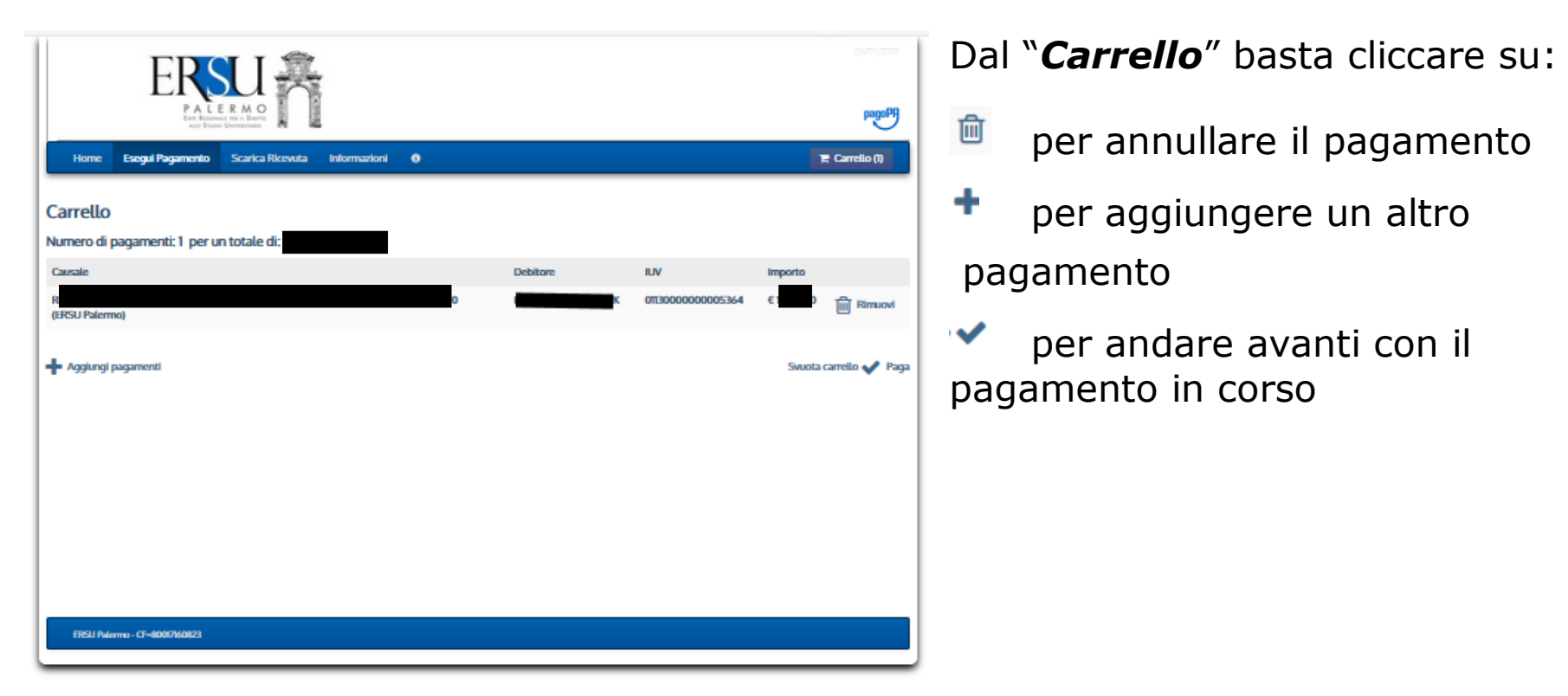

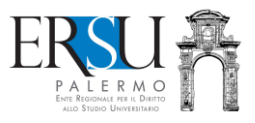

| reditore           |                                    |                           |                | 222              |        |
|--------------------|------------------------------------|---------------------------|----------------|------------------|--------|
|                    | Tipo debito                        | Causale                   |                | IUV              | Import |
| RSU Palermo        | R                                  | R                         |                | 0113000000005364 | 00000  |
| otale pagamento    |                                    |                           |                |                  |        |
| lice Fiscale       |                                    |                           |                |                  |        |
| 9                  |                                    |                           |                |                  |        |
| bbligatorio inser  | rire l'identificativo fiscale di d | i effettua il versamento. |                |                  |        |
| rizzo E-mail       |                                    |                           |                |                  |        |
|                    |                                    |                           |                |                  |        |
| ilerma Indirizzo I | E-mail                             |                           |                |                  |        |
|                    |                                    |                           |                |                  |        |
| 11/0               |                                    |                           |                |                  |        |
|                    | PON                                | 5                         |                | and a            |        |
| PAGA ON            | LINE                               | e                         | PAGA PIU TARDI | at a             |        |

Selezionare l'opzione "**Paga più tardi**" e stampare il bollettino di pagamento.

Sarà possibile effettuare il pagamento in un qualsiasi punto di pagamento aderente al circuito pagoPA (es. tabaccherie, ricevitorie, banche, ecc...).

N.B. E' obbligatorio inserire il codice fiscale di chi effettua il pagamento e l'email alla quale sarà inviata la quietanza di pagamento.

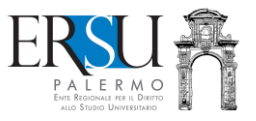

|                          | and Trans Unsermanne 🛃 🖷                                                        |  |  |
|--------------------------|---------------------------------------------------------------------------------|--|--|
| Indictro                 |                                                                                 |  |  |
|                          | Documento creato con successo                                                   |  |  |
|                          |                                                                                 |  |  |
| Data Emissione           | 26/07/2019 13:48:30                                                             |  |  |
| Strumento di pagamento   | BOLLETTINO NDP                                                                  |  |  |
| Stato                    | EMESSO                                                                          |  |  |
| Importo Totale           | e                                                                               |  |  |
| Codice Documento         | 5641417/04520321                                                                |  |  |
| Scarica documento        |                                                                                 |  |  |
| _                        |                                                                                 |  |  |
| Per effettuare il paga   | mento, scaricare il documento in PDF e seguire le istruzioni in esso riportate. |  |  |
|                          |                                                                                 |  |  |
| - Indiata                |                                                                                 |  |  |
| Indicino                 |                                                                                 |  |  |
|                          |                                                                                 |  |  |
|                          |                                                                                 |  |  |
|                          |                                                                                 |  |  |
| ERSU Palermo - CF-800071 | EFSU Puterma - CF-60007M0823                                                    |  |  |
|                          |                                                                                 |  |  |

Dopo che si è generato l'**Avviso di pagamento**, sarà possibile scaricare il documento in PDF cliccando su "Scarica documento"

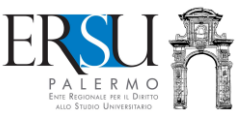

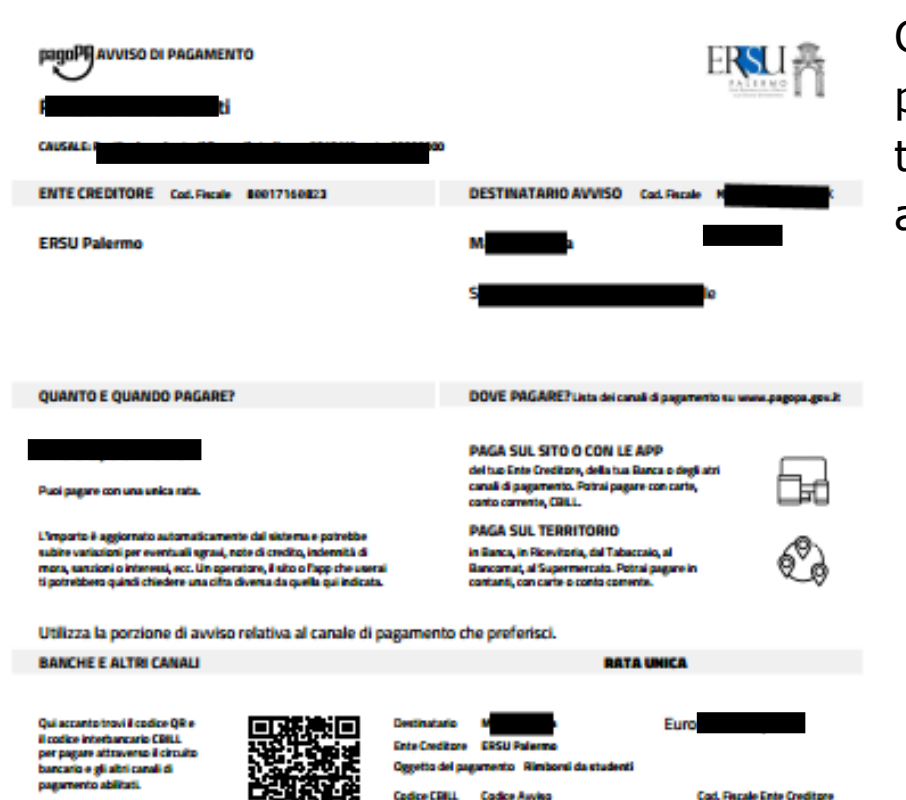

ABDJJ

3011 3000 0000 0053 64

88817168823

Con l'**Avviso di pagamento,** sarà possibile pagare presso qualsiasi banca, ricevitoria, tabaccheria, bancomat, supermercato, ecc... aderente al circuito "**PagoPA**".

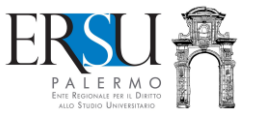

# **ATTENZIONE:**

- Utilizzare questa procedura <u>esclusivamente</u> per ricaricare il BORSELLINO ELETTRONICO con pagamento "*in contanti*" presso un qualsiasi punto aderente al servizio PagoPa;
- Dopo aver effettuato il pagamento "in contanti" presso un qualsiasi punto aderente al servizio PagoPa, RICORDARSI di inserire nel proprio "Fascicolo", disponibile nell'area riservata del portale studenti ERSU, la copia della ricevuta attestante l'avvenuto pagamento della ricarica (selezionare prima la voce "Ricevuta ricarica Borsellino elettronico" e poi fare l'upload del documento in pdf) che, entro 7 gg., renderà disponibile il credito nel BORSELLINO ELETRONICO;
- Ad ogni ricarica saranno addebitate le spese di commissione, <u>maggiori di</u> <u>15 centesimi di euro</u> (l'importo dipenderà dal gestore scelto).